# **System Identification Steps**

June 2008, 371002B-01

Use this help file to learn about System Identification steps.

| Subpalette                 | Description                                                                                                  |
|----------------------------|----------------------------------------------------------------------------------------------------|
| Import-Export<br>Model     | Use the Import-Export Model steps to save or load a model.                                                   |
| <u>Model</u><br>Analysis   | Use the Model Analysis steps to analyze the model you create.                                                |
| <u>Model</u><br>Estimation | Use the Model Estimation steps to estimate a model by using stimulus and response signals you load.          |
| Preprocessing              | Use the Preprocessing steps to detrend, normalize, split, and rebuild missing stimulus and response signals. |

© 2004–2008 National Instruments Corporation. All rights reserved.

#### **Import-Export Model**

Owning Palette: System Identification Steps

Use the Import-Export Model steps to save or load a model.

# **Convert to Control Design Model**

Converts a model that you created with the LabVIEW System Identification Assistant to a state-space, transfer function, or zero-polegain model that you can use with the LabVIEW Control Design Assistant.

| Parameter                       | Description                                                                                                    |
|---------------------------------|----------------------------------------------------------------------------------------------------|
| Model to<br>Convert             | Specifies the System Identification model you want to convert to a Control Design model.                                                                 |
| Control<br>Design<br>Model Type | Specifies the type of Control Design model you want to create. You can select <b>Transfer Function</b> , <b>State-Space</b> , or <b>Zero-Pole-Gain</b> . |

# Load System Identification Model

Retrieves a system identification model from a LabVIEW SignalExpress project model file (.sim) and displays information about the model.

| Parameter            | Description                                                                                                    |
|----------------------|----------------------------------------------------------------------------------------------------|
| File path            | Specifies the path of the model you want to load.                                                                                                    |
| Model<br>Information | <ul> <li>Contains the following options:</li> <li>Model type—Displays the type of model.</li> <li>Sampling rate—Displays the sampling rate of the discrete system model.</li> <li>Stimulus Signal—Displays the name of the stimulus signal used to create the model.</li> <li>Response Signal—Displays the name of the response signal used to create the model.</li> <li>Notes—Displays the comments for the model.</li> </ul> |

# **Save System Identification Model**

Saves a system identification model to a LabVIEW SignalExpress project model file (.sim).

| Parameter                           | Description                                                          |
|-------------------------------------|----------------------------------------------------------------------|
| Model                               | Specifies the estimated model you want to save to a .sim file.       |
| File Path                           | Specifies the path to the location where you want to save the model. |
| Additional notes to save with model | Specifies the comments for a model.                                  |

#### **Model Analysis**

Owning Palette: System Identification Steps

Use the Model Analysis steps to analyze the model you create.

# **Bode Analysis**

Computes a Bode plot for a system model. This step computes the frequency response function (FRF) for one input-output pair of a system model. The step then produces the FRF on XY graphs as Bode magnitude and Bode phase plots.

| Parameter                 | Description                                                                                                    |
|---------------------------|----------------------------------------------------------------------------------------------------|
| Bode<br>magnitude<br>plot | Displays the Bode magnitude plot of the FRF and the confidence level.                                                                                                    |
| Bode phase<br>plot        | Displays the Bode phase plot of the FRF and the confidence level.                                                                                                    |
| Input Model               | <ul> <li>Contains the following option:</li> <li>Model—Specifies the estimated model to use for Bode analysis.</li> </ul>                                                                                                    |
| Configuration             | <ul> <li>Contains the following options:</li> <li>Input source—Specifies the input source type to compute the transfer function. You can select stimulus or noise.</li> </ul>                                                                                             |
|                           | <ul> <li>Graph Settings—Contains the following option:         <ul> <li>Confidence level—Specifies the confidence interval of the FRF. The confidence radius equals confidence level times the standard deviations of the FRF. The default is 99%.</li> </ul> </li> </ul> |
|                           | <ul> <li>Magnitude unit—Specifies the type of<br/>scaling used for the magnitude axis. You<br/>can choose from the following scaling<br/>types:</li> </ul>                                                                                                    |
|                           | <ul><li> dB (default)</li><li> linear</li></ul>                                                                                                    |
|                           | <ul> <li>Frequency Information—Contains the following options:         <ul> <li>Start frequency—Specifies the starting frequency of the data plot. The default is</li> </ul> </li> </ul>                                                                                  |

| 10m.<br>- <b>End frequency</b> —Specifies the end<br>frequency of the data plot. The default is<br>500m.                                                                                                    |
|----------------------------------------------------------------------------------------------------|
| <ul> <li>Number of bins—Specifies the number<br/>of frequency points at which frequency<br/>responses are computed. The default is<br/>1000.</li> </ul>                                                                     |
| <ul> <li>Interval type—Specifies the type of scaling used for the frequency axis, or x-axis. You can choose from the following scaling types:         <ul> <li>logarithmic (default)</li> <li>linear</li> </ul> </li> </ul> |

# **Model Simulation**

Simulates the system response by stimulating the system identified model. Use this step to determine if the response the model calculates is intuitively correct and accurate given the estimation data.

| Parameter       | Description                                                                                                    |
|-----------------|----------------------------------------------------------------------------------------------------|
| Model<br>Input  | Displays the input stimulus signal the step uses for simulation.                                                                                                    |
| Model<br>Output | Displays the simulated model output.                                                                                                    |
| Inputs          | <ul> <li>Contains the following options:</li> <li>Model—Specifies the model to use for simulation.</li> <li>Stimulus Signal—Specifies the stimulus input to apply to the model.</li> </ul>                                                                                                    |
| Noise           | <ul> <li>Contains the following option:</li> <li>Add Noise—Adds noise to the system for simulating the model. Contains the following options: <ul> <li>Noise Type—Specifies the type of noise you want to generate. You can select one of the following noise types:</li> <li>Uniform White (default)</li> <li>Gaussian White</li> <li>Periodic Random</li> </ul> </li> <li>Amplitude—Specifies the maximum absolute value that the noise signal can have. The default is 4.0.</li> <li>Seed—Resets the noise sample generator seed when the seed is less than zero. The default is 0.</li> </ul> |

## **Model Validation**

| Parameter           | Description                                                                                                    |
|---------------------|----------------------------------------------------------------------------------------------------|
| Response<br>Signals | Displays the response signals of the system.                                                                                                    |
| Error<br>Signal     | Displays the error signal of the system.                                                                                                    |
| MSE                 | Returns the mean square error between the <b>Response</b><br><b>Signal</b> and the predicted signal.                                                                                                    |
| Input<br>Signals    | <ul> <li>Contains the following options:</li> <li>Model—Specifies the estimated model to use for validation.</li> <li>Stimulus Signal—Specifies the stimulus input to apply to the model.</li> <li>Response Signal—Specifies the output response from the model.</li> </ul>                                                                      |
| Settings            | <ul> <li>Contains the following option:</li> <li>Prediction Step—Determines the number of samples the model uses to estimate the response without any correction. The prediction correction is based on the actual response of the system. You cannot enter a value less than or equal to zero for Prediction Step. The default is 1.</li> </ul> |

Performs *k*-step-ahead prediction on a system model.

# Nyquist Analysis

Computes a Nyquist plot for a system model. This step computes the frequency response function (FRF) for one input-output pair of a system model. The step then presents the FRF with the real part versus the imaginary part, or Nyquist plot.

| Parameter     | Description                                                                                                    |
|---------------|----------------------------------------------------------------------------------------------------|
| Nyquist plot  | Displays the Nyquist plot of the system model.                                                                                                    |
| Input Model   | Contains the following option:                                                                                                    |
|               | <ul> <li>Model—Specifies the estimated model to use for<br/>Nyquist analysis.</li> </ul>                                                                                                    |
| Configuration | Contains the following options:                                                                                                    |
|               | <ul> <li>Input source—Specifies the input source type to<br/>compute the transfer function. You can select<br/>stimulus or noise.</li> </ul>                                                                   |
|               | <ul> <li>Graph Settings—Contains the following option:</li> </ul>                                                                                                    |
|               | <ul> <li>Confidence level—Specifies the<br/>confidence interval of the FRF. The<br/>confidence radius equals confidence<br/>level times the standard deviations of the<br/>FRF. The default is 99%.</li> </ul> |
|               | <ul> <li>Magnitude unit—Specifies the type of<br/>scaling used for the magnitude axis. You<br/>can choose from the following scaling<br/>types:</li> </ul>                                                     |
|               | • dB (default)                                                                                                    |
|               | • linear                                                                                                    |
|               | <ul> <li>Frequency Information—Contains the following<br/>options:</li> </ul>                                                                                                    |
|               | <ul> <li>Start frequency—Specifies the starting<br/>frequency of the Nyquist plot. The default<br/>is 0.01.</li> </ul>                                                                                         |
|               | <ul> <li>End frequency—Specifies the end<br/>frequency of the Nyquist plot. The default<br/>is 0.5.</li> </ul>                                                                                                 |
| 1             | 1                                                                                                    |

| <ul> <li>Number of bins—Specifies the number<br/>of frequency points at which frequency<br/>responses are computed. The default is<br/>1000.</li> </ul>                                                                     |
|----------------------------------------------------------------------------------------------------|
| <ul> <li>Interval type—Specifies the type of scaling used for the frequency axis, or x-axis. You can choose from the following scaling types:         <ul> <li>Iogarithmic (default)</li> <li>linear</li> </ul> </li> </ul> |

## **Pole-Zero Analysis**

Computes a pole-zero plot for a system model. This step computes the locations and confidence areas of the zeros and poles for one inputoutput pair of a system model.

| Parameter         | Description                                                                                                    |
|-------------------|----------------------------------------------------------------------------------------------------|
| Pole-Zero<br>Plot | Displays the pole-zero plot of the system model.                                                                                                    |
| Input Model       | <ul> <li>Contains the following option:</li> <li>Model—Specifies the estimated model to use for pole-zero analysis.</li> </ul>                                                                                                    |
| Configuration     | <ul> <li>Contains the following options:</li> <li>Input source—Specifies the input source type to compute the transfer function. You can select stimulus or noise.</li> <li>Graph Settings—Contains the following option: <ul> <li>Confidence level—Specifies the confidence area of the pole-zero location. The confidence radius equals confidence level times the standard deviations of the FRF. The default is 99%.</li> </ul> </li> </ul> |

# **Residual Analysis**

Computes and analyzes the prediction error and correlation indices for the response output of a system model.

| Parameter            | Description                                                                                                    |
|----------------------|----------------------------------------------------------------------------------------------------|
| Prediction<br>Error  | Displays the waveform of the one-step-ahead prediction error of the response of the system.                                                                                                    |
| Auto<br>Correlation  | Displays the autocorrelation of <b>Prediction Error</b> .                                                                                                    |
| Cross<br>Correlation | Displays the cross correlation of <b>Prediction Error</b> and <b>Stimulus Signal</b> .                                                                                                    |
| Inputs               | <ul> <li>Contains the following options:</li> <li>Model—Specifies the system model to use for residual analysis.</li> <li>Stimulus Signal—Specifies the stimulus input to apply to the model.</li> <li>Response Signal—Specifies the output response from the model.</li> </ul> |

#### **Model Estimation**

#### **Owning Palette:** <u>System Identification Steps</u>

Use the Model Estimation steps to estimate a model by using stimulus and response signals you load.

# **Estimate Frequency Response**

Estimates the frequency response of an unknown system using the spectral analysis method.

| Parameter                | Description                                                                                                    |
|--------------------------|----------------------------------------------------------------------------------------------------|
| Bode<br>Magnitude        | Displays the Bode magnitude of the estimated frequency response of the unknown system.                                                                                                    |
| Bode<br>Phase            | Displays the Bode phase of the estimated frequency response of the unknown system.                                                                                                    |
| Input<br>Signals         | <ul> <li>Contains the following options:</li> <li>Stimulus signal—Specifies the stimulus input to apply to the model.</li> <li>Response signal—Specifies the output response from the model.</li> </ul>                                                                                                    |
| Estimation<br>Parameters | <ul> <li>Contains the following option:</li> <li>Setup—Contains the following options:         <ul> <li>Window length—Specifies the length of window used in spectral computation. The value of Window length controls the tradeoff between bias and variance of the frequency response estimation. The larger the Window length, the larger the variance and the smaller the bias.</li> <li>Number of bins—Specifies the number of frequency points at which the step computes the frequency responses. The default is 256.</li> <li>Frequency in log—Uses the logarithmic interval for the computed frequency points when you place a checkmark in the checkbox. Otherwise, the step equally spaces the computed frequency points.</li> <li>Magnitude in dB—Uses decibels for the magnitude response when you place a checkbox. Otherwise, the magnitude response when you place a checkbox.</li> </ul> </li> </ul> |

# **Estimate Impulse Response**

Estimates the impulse response of an unknown system by using the prewhitening-based correlation analysis method.

| Parameter                | Description                                                                                                    |
|--------------------------|----------------------------------------------------------------------------------------------------|
| Impulse<br>Response      | Displays the estimated impulse response of the unknown system.                                                                                                    |
| Input<br>Signals         | <ul> <li>Contains the following options:</li> <li>Stimulus signal—Specifies the stimulus input to apply to the model.</li> <li>Response signal—Specifies the output response from the model.</li> </ul>                                                                                                    |
| Estimation<br>Parameters | <ul> <li>Contains the following option:</li> <li>Setup—Contains the following options:         <ul> <li>AR order—Specifies the order of the AR model to use for prewhitening. The default is 1.</li> <li>Number of points—Specifies the number of points to compute in the impulse response. The default is 256.</li> </ul> </li> </ul> |

# **Parametric Estimation**

Estimates the parameters of an AR model, ARX model, ARMAX model, output-error (OE) model, Box Jenkins (BJ) model, general linear (GL) model, or a state-space (SS) model for an unknown system.

| Parameter                             | Description                                                                                                    |
|---------------------------------------|----------------------------------------------------------------------------------------------------|
| Simulation<br>Error                   | Displays the difference between the actual and simulated system responses.                                                                                                    |
| Response<br>Signals                   | Displays the actual and simulated system responses.                                                                                                    |
| Input<br>Signals<br>and Model<br>Type | <ul> <li>Contains the following options:</li> <li>Stimulus signal—Specifies the stimulus input to apply to the model.</li> <li>Response signal—Specifies the output response from the model.</li> <li>Type—Specifies the type of model you want to estimate. You can select one of the following model types: <ul> <li>AR</li> <li>ARX (default)</li> <li>ARMAX</li> <li>Output-Error</li> <li>Box Jenkins</li> <li>General Linear</li> <li>State-Space</li> </ul> </li> <li>Estimation method—Specifies the method to estimate the AR model. This option is available only if you select AR from the Type pull-down menu. You can select one of the following methods: <ul> <li>Forward-Backward</li> <li>Least Squares (default)</li> <li>Yule Walker</li> <li>Burg Lattice</li> <li>Principal Component</li> </ul> </li> </ul> |

| Model    | Contains the following options:                                                                                                    |
|----------|----------------------------------------------------------------------------------------------------|
| Order    | <ul> <li>Set ranges for orders—Specifies whether you</li> </ul>                                                                                    |
| Settings | define a range of system orders. If you place a checkmark in this checkbox, the step replaces the unique value options with the following options: |
|          | - Estimate—Estimates the values of the                                                                                                    |
|          | orders of the coefficients of the system                                                                                                    |
|          | model within the ranges you specify. You                                                                                                    |
|          | can click this button if you place a                                                                                                    |
|          | checkmark in the Set ranges for orders                                                                                                    |
|          | ARMAX Output-Error Box lenkins or                                                                                                    |
|          | General Linear from the Type pull-down                                                                                                    |
|          | menu on the Input Signals and Model                                                                                                    |
|          | Type tab.                                                                                                    |
|          | - Min A order—Specifies the minimum value                                                                                                    |
|          | of the order of the A coefficients of the                                                                                                    |
|          | system model. This option appears if you                                                                                                    |
|          | place a checkmark in the Set ranges for                                                                                                    |
|          | ARMAX Output-Error Box Jenkins or                                                                                                    |
|          | General Linear from the Type pull-down                                                                                                    |
|          | menu on the Input Signals and Model                                                                                                    |
|          | <b>Type</b> tab. The default is 1.                                                                                                    |
|          | - Max A order—Specifies the maximum                                                                                                    |
|          | value of the order of the A coefficients of the                                                                                                    |
|          | system model. This option appears if you                                                                                                    |
|          | orders checkbox and you select AP APX                                                                                                    |
|          | ARMAX Output-Frror Box Jenkins or                                                                                                    |
|          | General Linear from the Type pull-down                                                                                                    |
|          | menu on the Input Signals and Model                                                                                                    |
|          | <b>Type</b> tab. The default is 1.                                                                                                    |
|          | - Min B order—Specifies the minimum value                                                                                                    |
|          | of the order of the B coefficients of the                                                                                                    |
|          | system model. This option appears if you                                                                                                    |
|          | place a checkmark in the Set ranges for<br>orders checkbox and you select AP APY                                                                   |
|          |                                                                                                    |

ARMAX, Output-Error, Box Jenkins, or General Linear from the Type pull-down menu on the Input Signals and Model Type tab. The default is 1.

- Max B order—Specifies the maximum value of the order of the B coefficients of the system model. This option appears if you place a checkmark in the Set ranges for orders checkbox and you select AR, ARX, ARMAX, Output-Error, Box Jenkins, or General Linear from the Type pull-down menu on the Input Signals and Model Type tab. The default is 1.
- Min F order—Specifies the minimum value of the order of the F coefficients of the system model. This option appears if you place a checkmark in the Set ranges for orders checkbox and you select AR, ARX, ARMAX, Output-Error, Box Jenkins, or General Linear from the Type pull-down menu on the Input Signals and Model Type tab. The default is 1.
- Max F order—Specifies the maximum value of the order of the F coefficients of the system model. This option appears if you place a checkmark in the Set ranges for orders checkbox and you select AR, ARX, ARMAX, Output-Error, Box Jenkins, or General Linear from the Type pull-down menu on the Input Signals and Model Type tab. The default is 1.
- Min C order—Specifies the minimum value of the order of the C coefficients of the system model. This option appears if you place a checkmark in the Set ranges for orders checkbox and you select AR, ARX, ARMAX, Output-Error, Box Jenkins, or General Linear from the Type pull-down

menu on the **Input Signals and Model Type** tab. The default is 1.

- Max C order—Specifies the maximum value of the order of the C coefficients of the system model. This option appears if you place a checkmark in the Set ranges for orders checkbox and you select AR, ARX, ARMAX, Output-Error, Box Jenkins, or General Linear from the Type pull-down menu on the Input Signals and Model Type tab. The default is 1.
- Min D order—Specifies the minimum value of the order of the D coefficients of the system model. This option appears if you place a checkmark in the Set ranges for orders checkbox and you select AR, ARX, ARMAX, Output-Error, Box Jenkins, or General Linear from the Type pull-down menu on the Input Signals and Model Type tab. The default is 1.
- Max D order—Specifies the maximum value of the order of the D coefficients of the system model. This option appears if you place a checkmark in the Set ranges for orders checkbox and you select AR, ARX, ARMAX, Output-Error, Box Jenkins, or General Linear from the Type pull-down menu on the Input Signals and Model Type tab. The default is 1.
- Min delay—Specifies minimum value of the delay of the system model. This option appears if you place a checkmark in the Set ranges for orders checkbox and you select AR, ARX, ARMAX, Output-Error, Box Jenkins, or General Linear from the Type pull-down menu on the Input Signals and Model Type tab. The default is 0.
- Max delay—Specifies maximum value of

the delay of the system model. This option appears if you place a checkmark in the **Set ranges for orders** checkbox and you select **AR, ARX, ARMAX, Output-Error, Box Jenkins**, or **General Linear** from the **Type** pull-down menu on the **Input Signals and Model Type** tab. The default is 0.

- Min Number of states—Specifies the minimum number of states in the system model. The value of Min Number of states must be greater than 0 and less than or equal to Max Number of states. This option appears if you place a checkmark in the Set ranges for orders checkbox and you select State-Space from the Type pull-down menu on the Input Signals and Model Type tab. The default is 1.
- Max Number of states—Specifies the maximum number of states in the system model. The value of Max Number of states must be greater than 0 and greater than or equal to Min Number of states. This option appears if you place a checkmark in the Set ranges for orders checkbox and you select State-Space from the Type pull-down menu on the Input Signals and Model Type tab. The default is 1.
- A order—Specifies the order of the A coefficients of the system model. This option appears if you select AR, ARX, ARMAX, Output-Error, Box Jenkins, or General Linear from the Type pull-down menu on the Input Signals and Model Type tab. The default is 1.
- B order—Specifies the order of the B coefficients of the system model. This option appears if you select AR, ARX, ARMAX, Output-Error, Box Jenkins, or General Linear from the Type pull-down menu on the Input Signals and Model Type tab. The default

|                       | <ul> <li>is 1.</li> <li>F order—Specifies the order of the F coefficients of the system model. This option appears if you select AR, ARX, ARMAX, Output-Error, Box Jenkins, or General Linear from the Type pull-down menu on the Input Signals and Model Type tab. The default is 1.</li> <li>C order—Specifies the order of the C coefficients of the system model. This option appears if you select AR, ARX, ARMAX, Output-Error, Box Jenkins, or General Linear from the Type pull-down menu on the Input Signals and Model Type tab. The default is 1.</li> <li>D order—Specifies the order of the D coefficients of the system model. This option appears if you select AR, ARX, ARMAX, Output-Error, Box Jenkins, or General Linear from the Type pull-down menu on the Input Signals and Model Type tab. The default is 1.</li> <li>D order—Specifies the order of the D coefficients of the system model. This option appears if you select AR, ARX, ARMAX, Output-Error, Box Jenkins, or General Linear from the Type pull-down menu on the Input Signals and Model Type tab. The default is 1.</li> <li>delay—Specifies the delay of the system model. This option appears if you select AR, ARX, ARMAX, Output-Error, Box Jenkins, or General Linear from the Type pull-down menu on the Input Signals and Model Type tab. The default is 0.</li> <li>Number of states—Specifies the number of states in the system model. The value of Number of states in the system model. The value of Number of states in the system model. The value of Number of states in the system model. The value of Number of states in the system model. The value of Number of states in the system model. The value of Number of states in the linput Signals and Model Type tab. The default is 0.</li> </ul> |
|-----------------------|----------------------------------------------------------------------------------------------------|
| Estimation<br>Results | Displays a table of estimated values for the system model.<br>These values are based on the Akaike's Final Prediction-<br>Error (FPE), Akaike's Information Theoretic (AIC), or<br>Minimum Description Length (MDL) criterion. Refer to the<br><i>LabVIEW System Identification Toolkit Help</i> for information<br>about the FPE, AIC, and MDL criteria.                                                                                                    |

#### Preprocessing

#### Owning Palette: System Identification Steps

Use the Preprocessing steps to detrend, normalize, split, and rebuild missing stimulus and response signals.

# **Detrend Data**

Removes mean and linear steady-state trends from stimulus and response signals.

| Parameter           | Description                                                                                                    |
|---------------------|----------------------------------------------------------------------------------------------------|
| Stimulus<br>Signals | Displays the stimulus signal before and after the detrending process.                                                                                                    |
| Response<br>Signals | Displays the response signal before and after the detrending process.                                                                                                    |
| Input<br>Signals    | <ul> <li>Contains the following options:</li> <li>Stimulus signal—Specifies the stimulus input to apply to the model.</li> <li>Response signal—Specifies the output response from the model.</li> </ul>                                                                                                    |
| Detrend<br>Settings | <ul> <li>Contains the following options:</li> <li>Trend type—Specifies the method this step uses to remove steady-state trends from the stimulus and response signals. You can select one of the following trend types:         <ul> <li>mean (default)</li> <li>linear</li> </ul> </li> <li>Define trend breakpoints—Specifies whether this step uses piecewise points for detrending. Use the array to define the location in the signal where you</li> </ul> |

## Normalize Data

Normalizes the stimulus and response signals so their mean and standard deviation are 0 and 1, respectively.

| Parameter                    | Description                                                                                                    |
|------------------------------|----------------------------------------------------------------------------------------------------|
| Stimulus<br>Signals          | Displays the stimulus signal before and after the normalizing process. The graph automatically scales the x-axis by default.                                                                                                    |
| Response<br>Signals          | Displays the response signal before and after the normalizing process. The graph automatically scales the x-axis by default.                                                                                                    |
| Input Signals                | <ul> <li>Contains the following options:</li> <li>Stimulus signal—Specifies the stimulus input to apply to the model.</li> <li>Response signal—Specifies the output response from the model.</li> </ul>                                                                                                    |
| Mean Source<br>Configuration | <ul> <li>Contains the following options:</li> <li>Stimulus mean source—Specifies the mean value this step uses to normalize the stimulus signal. The default is Auto calculated. Contains the following options: <ul> <li>Auto calculated—Specifies that the step automatically calculates the mean to normalize the stimulus signal.</li> <li>User specified—Enables you to specify the mean to normalize the stimulus signal. The default is 0.</li> <li>Value from another block—Specifies a mean from another signal to normalize the stimulus signal.</li> </ul> </li> <li>Response mean source—Specifies the mean value this step uses to normalize the response signal. The default is Auto calculated. Contains the following options: <ul> <li>Auto calculated—Specifies the mean</li> </ul> </li> </ul> |

|                                                  | <ul> <li>automatically calculates the mean to<br/>normalize the response signal.</li> <li>User specified—Enables you to specify<br/>the mean to normalize the response<br/>signal. The default is 0.</li> <li>Value from another block—Specifies a<br/>mean from another signal to normalize<br/>the response signal.</li> </ul>                                                                                                    |
|--------------------------------------------------|----------------------------------------------------------------------------------------------------|
| Standard<br>Deviation<br>Source<br>Configuration | <ul> <li>Contains the following options:</li> <li>Stimulus standard deviation source—<br/>Specifies the standard deviation value this step<br/>uses to normalize the stimulus signal. The<br/>default is Auto calculated. Contains the<br/>following options:         <ul> <li>Auto calculated—Specifies that the step<br/>automatically calculates the standard<br/>deviation to normalize the stimulus<br/>signal.</li> <li>User specified—Enables you to specify<br/>the standard deviation to normalize the<br/>stimulus signal. The default is 0.</li> <li>Value from another block—Specifies a<br/>standard deviation from another signal to<br/>normalize the stimulus signal.</li> </ul> </li> <li>Response standard deviation source—<br/>Specifies the standard deviation value this step<br/>uses to normalize the response signal. The<br/>default is Auto calculated. Contains the<br/>following options:         <ul> <li>Auto calculated—Specifies that the step<br/>automatically calculates the standard<br/>deviation to normalize the response<br/>signal.</li> <li>User specified—Enables you to specify<br/>the standard deviation to normalize the response<br/>signal.</li> <li>User specified—Enables you to specify<br/>the standard deviation to normalize the<br/>response signal. The default is 0.</li> </ul> </li> </ul> |

| <ul> <li>Value from another block—Specifies a</li> </ul> |
|----------------------------------------------------------|
| standard deviation from another signal to                |
| normalize the response signal.                           |

# **Rebuild Missing Data**

Rebuilds outliers and missing data in the stimulus and response signals of the model.

| Parameter           | Description                                                                                                    |
|---------------------|----------------------------------------------------------------------------------------------------|
| Original<br>Signal  | Displays the input <b>Stimulus Signal</b> and <b>Response</b><br><b>Signal</b> . You can move the upper and lower limit lines on<br>the graph. The graph automatically scales the x-axis by<br>default.                                                                  |
| Processed<br>Signal | Displays the processed <b>Stimulus Signal</b> and <b>Response</b><br><b>Signal</b> . You can move the upper and lower limit lines on<br>the graph. The graph automatically scales the x-axis by<br>default.                                                              |
| Input Signals       | <ul> <li>Stimulus Signal—Specifies the stimulus input to apply to the system. You can select any signal</li> </ul>                                                                                                    |
|                     | you use before the Rebuild Missing Data step in the project.                                                                                                    |
|                     | <ul> <li>Response Signal—Specifies the output<br/>response from the system. You can select any<br/>signal you use before the Rebuild Missing Data<br/>step in the project.</li> </ul>                                                                                    |
| Configuration       | Contains the following options:                                                                                                    |
|                     | <ul> <li>Use same limits for both signals—Specifies whether to use the same limits for both the raw stimulus signal and the raw response signal.</li> <li>Specify upper limit—Rebuilds data above the upper limit you specify. Includes the following option:</li> </ul> |
|                     | <ul> <li>Upper Limit—Specifies the value of the<br/>upper limit. The default is infinity.</li> </ul>                                                                                                    |
|                     | <ul> <li>Specify lower limit—Rebuilds data below the<br/>lower limit you specify. Includes the following<br/>option:</li> </ul>                                                                                                    |
|                     | <ul> <li>Lower Limit—Specifies the value of the<br/>lower limit. The default is negative</li> </ul>                                                                                                    |

# Split Data

Divides stimulus and response signals into two sections. You can use each section for model estimation and validation, respectively.

| Parameter          | Description                                                                                                    |
|--------------------|----------------------------------------------------------------------------------------------------|
| Stimulus<br>Signal | Displays the stimulus signal before and after the split.                                                                                                    |
| Response<br>Signal | Displays the response signal before and after the split.                                                                                                    |
| Configuration      | <ul> <li>Contains the following options:</li> <li>Stimulus Signal—Specifies the stimulus input to apply to the model.</li> <li>Response Signal—Specifies the output response from the model.</li> <li>Split Position—Specifies the length of the first portion of the stimulus and response signals as a percentage of the length of the original signals. The default is 50.</li> </ul> |